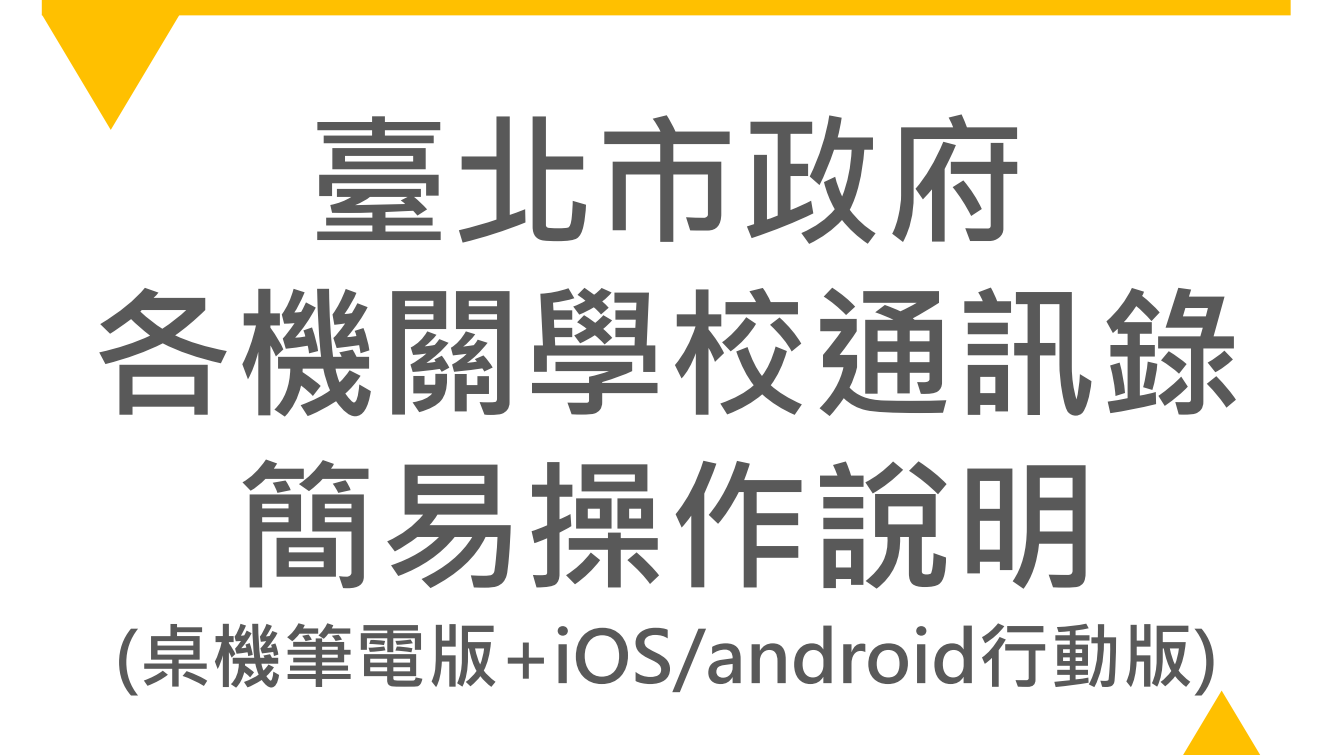

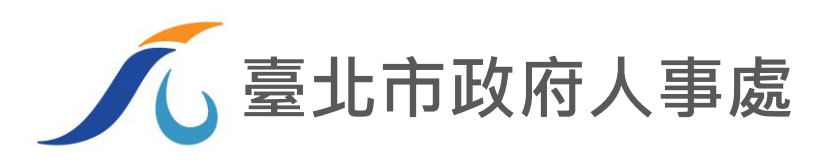

## 透過TAIPEION入口網登入各機關學校通訊錄

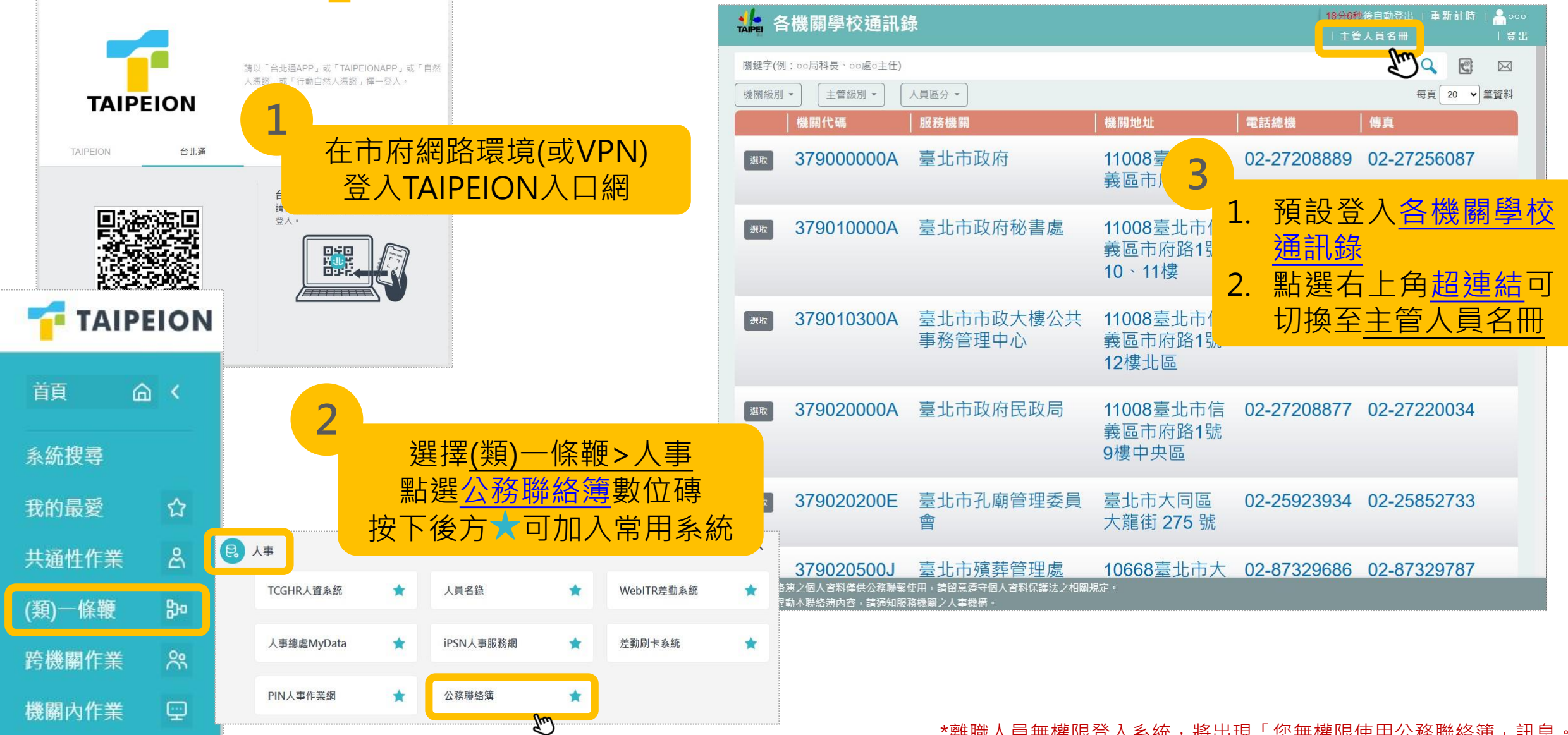

泉機、筆電

\*離職人員無權限登入系統,將出現「您無權限使用公務聯絡簿」訊息。

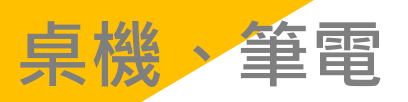

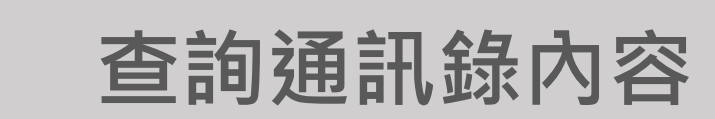

| <b>北</b> 高 各  | <sup>К</sup> 機關學校通訊釒        | 录          |                                                               |                               | 19分5<br>  主 <sup>:</sup> | 7秒後自動登出  <br>管人員名冊 | 重新計時                    | ■ <sup>0000</sup><br>  登出 |                               |                                |                                          |
|---------------|-----------------------------|------------|---------------------------------------------------------------|-------------------------------|--------------------------|--------------------|-------------------------|---------------------------|-------------------------------|--------------------------------|------------------------------------------|
| 關鍵字(例<br>機關級別 | : ○○局科長、○○處○主任)<br>▼ 主管級別 ▼ | 人員區分 🗸     |                                                               |                               |                          | <b>(</b><br>每      | <b>入 💽</b><br>頁 20 🗸 筆讀 |                           | 1. 進入機<br>電話總格                | <mark>羽頁面</mark> ・可查詢樹<br>幾、傳真 | 幾關地址、                                    |
|               | 機關代碼                        | │服務機關      |                                                               | │機關地址                         | 電話總機                     | 傳真                 |                         |                           | 2. 點選機關                       | 園前方 <u>選取</u> ・進ノ              | 入該機關/                                    |
| 選取            | 37900000A                   | 臺北市        | 政府                                                            | 11008臺北市信<br>義區市府路1號          | 02-27208889              | 9 02-272           | 56087                   |                           | <u>員頁面</u> ,可查詢人員電訊<br>件等通訊資料 |                                | 話、電子垂                                    |
| 選取<br>Sm      | 379010000A                  | 臺北市        | 政府秘書處                                                         | 11008臺北市信<br>義區市府路1號          | 02-27208889              | 02-272             | 56087                   |                           | 3. 每頁呈現                       | 見資料筆數可下打                       | 边選單調整                                    |
|               |                             |            | 🎎 各機關學                                                        | 校通訊錄                          |                          |                    |                         |                           |                               | 19分59秒後自動登出  <br>  主管人員名冊      | 重新計時   <mark></mark> 0000<br>  登出        |
| 選取            | 379010300A                  | 臺北市<br>事務管 | <ul> <li>秘書處</li> <li>機關級別 ▼</li> <li>★本項服務係作為公務聯繫</li> </ul> | 級別 ▼ 人員區分 ▼<br>使用,如屬非公務聯繫代為查詢 | ,為避免困擾,請務必徵復             | ] 當事人同意後,⋥         | 再提供查詢結果。                |                           |                               | a)                             | <ul> <li>20 → 筆資料</li> <li>20</li> </ul> |
|               |                             |            | ■   機關                                                        | 單位                            | 職稱                       | 姓名                 | 性別                      | 到職日期                      | 公務電話                          | 電子信箱                           | 50                                       |
|               |                             |            | □ 秘書處                                                         | 00組                           | 組長                       | 陳০০                | 男                       | 107/9/1                   | <u>1999#9999</u>              | abc123@gov.taipei              | 200                                      |
|               |                             |            | □ 秘書處                                                         | 00組                           | 專員                       | 林oo                | 女                       | 109/12/10                 | <u>1999#9999</u>              | abc456@gov.taipei              |                                          |
|               |                             |            | □ 秘書處                                                         | 00組                           | 組員                       | 李00                | 女                       | 104/4/1                   | <u>1999#9999</u>              | abc789@gov.taipei              |                                          |
|               |                             |            | □ 秘書處                                                         | oo組                           | 組員                       | 寥00                | 男                       | 110/7/1                   | <u>1999#9999</u>              | abc012@gov.taipei              |                                          |

\*通訊錄係由市府人事資料庫供應,如有異動或疏漏,請通知所屬人事機構至WebHR系統更新(或自建人事系統更新後重新入檔至TCGHR),以維持資料正確性及完整性

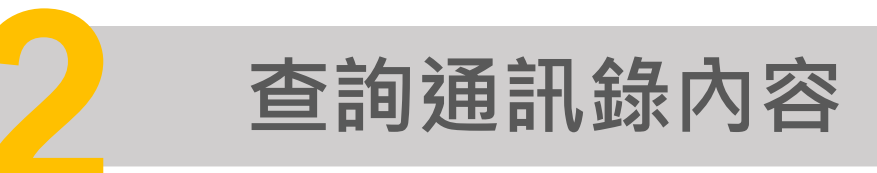

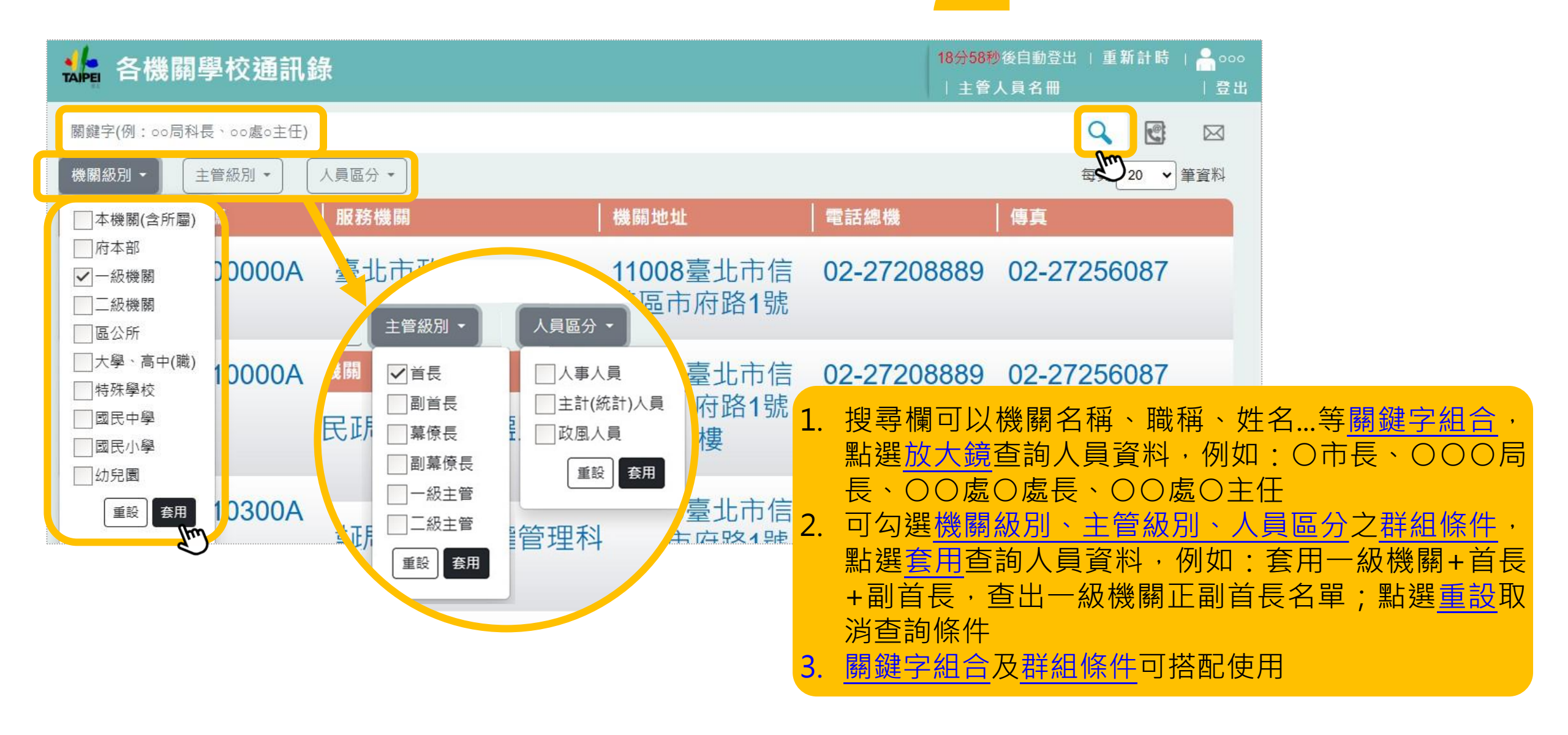

泉機、筆電

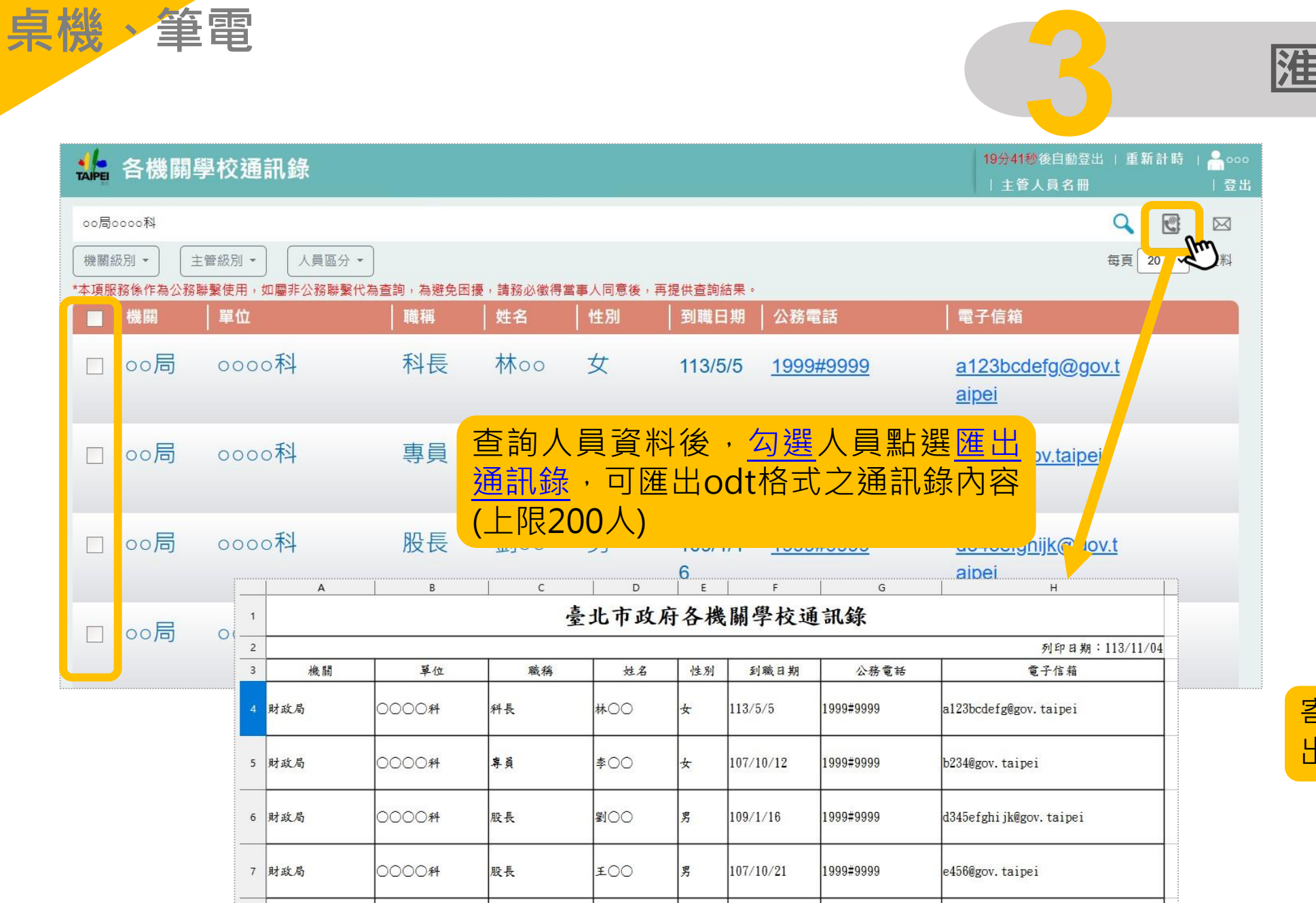

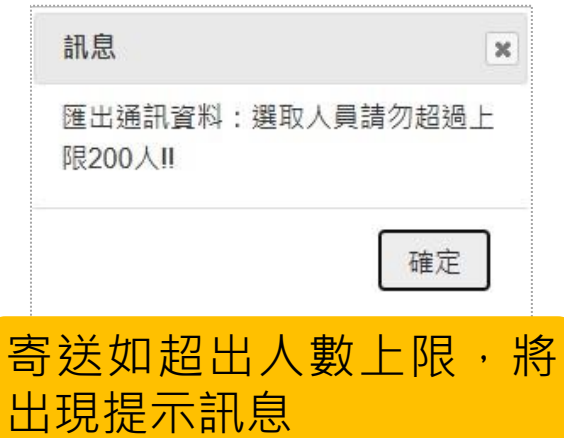

## 匯出通訊錄

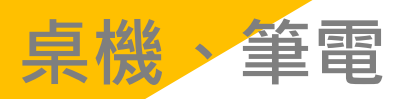

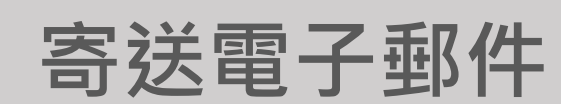

| TAIPEI            | 各機關學  | <b>學校通訊錄</b>                             |         |                                |                                                                          |                                                         |                                                                                                    |                                             | 19分41秒後自動登<br>  主管人員名冊                         | 出  重新計時                                  | │ <mark>爲</mark> ०००<br>│ 登出 |
|-------------------|-------|------------------------------------------|---------|--------------------------------|--------------------------------------------------------------------------|---------------------------------------------------------|----------------------------------------------------------------------------------------------------|---------------------------------------------|------------------------------------------------|------------------------------------------|------------------------------|
| oo局<br>機關<br>*本項服 | 0000科 | 管級別 ▼ 人員區分 ▼<br>梯 <b>繫使用,如屬非公務聯繫代為</b> 查 | 詢,為避免困擾 | ,請務必徵得當                        | 事人同意後,再                                                                  | 提供查詢結果。                                                 |                                                                                                    |                                             |                                                | <b>Q</b>                                 |                              |
|                   | 機關    | 單位                                       | 職稱      | 姓名                             | 性別                                                                       | 到職日期                                                    | │公務電話                                                                                                    | 電                                           | 子信箱                                            |                                          |                              |
|                   | 00局   | 0000科                                    | 科長      | 林00                            | 女                                                                        | 113/5/5                                                 | <u>1999#9999</u>                                                                                                    | <u>a</u>                                    | 123bcdefg@g                                    | <u>ov.t</u>                              |                              |
|                   | ○○局   | 0000科                                    | 專員      | 查詢<br><u>電子</u><br>限10         | 人員資<br><u>郵件</u> ,<br>0人)                                                | 【料後<br>可產製                                              | ・ <u>勾選</u> 人<br>関電子郵                                                                                                    | 、員點選<br>件收件                                 | <u>矍寄送</u><br>人(上 ┉                            | <u>ei</u>                                |                              |
|                   | 00局   | 0000科                                    | 股長      | 劉00                            | 男                                                                        | 109/1/1                                                 | <u>1999#9999</u>                                                                                                    | <u>d</u> :                                  | 345efghijk@                                    | ov.t                                     |                              |
|                   | ○○局   | 0000科                                    |         | C ↑ ↓ 邮件 插入 B I □ L ~ A        | ⇒           選項 ⇒           ↓ 12           ↓ 三 ⇒ 1三 ⇒           ↓ 三 = 三 三 | 未<br>(字格式 校<br>● A^ A`<br>● 豆 豆 =<br>■ 目 A <sub>2</sub> | <ul> <li>命名 - 郵件 (HTML</li> <li>閉 説明</li> <li>○</li> <li>○</li></ul> | )<br>♀ 告訴我您想<br>● 附加檔案 ~                    | ■                                              | - □ >                                    |                              |
|                   |       |                                          |         | 5<br>  收件者(T<br>副本(C)<br>主旨(U) | 基本文字<br>a123bcdd<br>@gov.tai                                             | efg@gov.taipe<br>pei; g678@gov                          | 名稱<br>i; b234@gov.taipe<br>/taipei; h789@gov                                                                                                    | 包括<br>i; d345efghijk@,<br>/.taipei; j901@gq | ్<br>gov.taipei; e456@g<br>ov.taipei; k012@gov | 我的範本<br>ov.taipei; f567<br>v.taipei; aa- |                              |

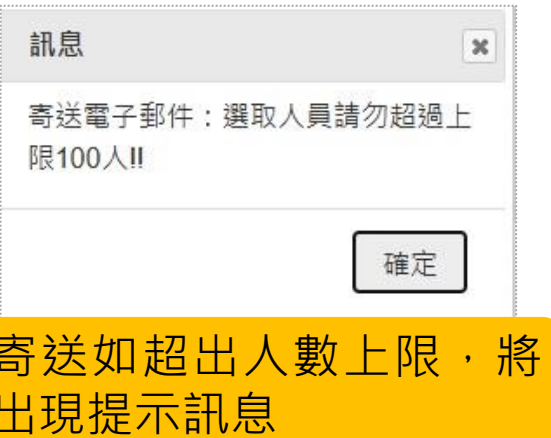

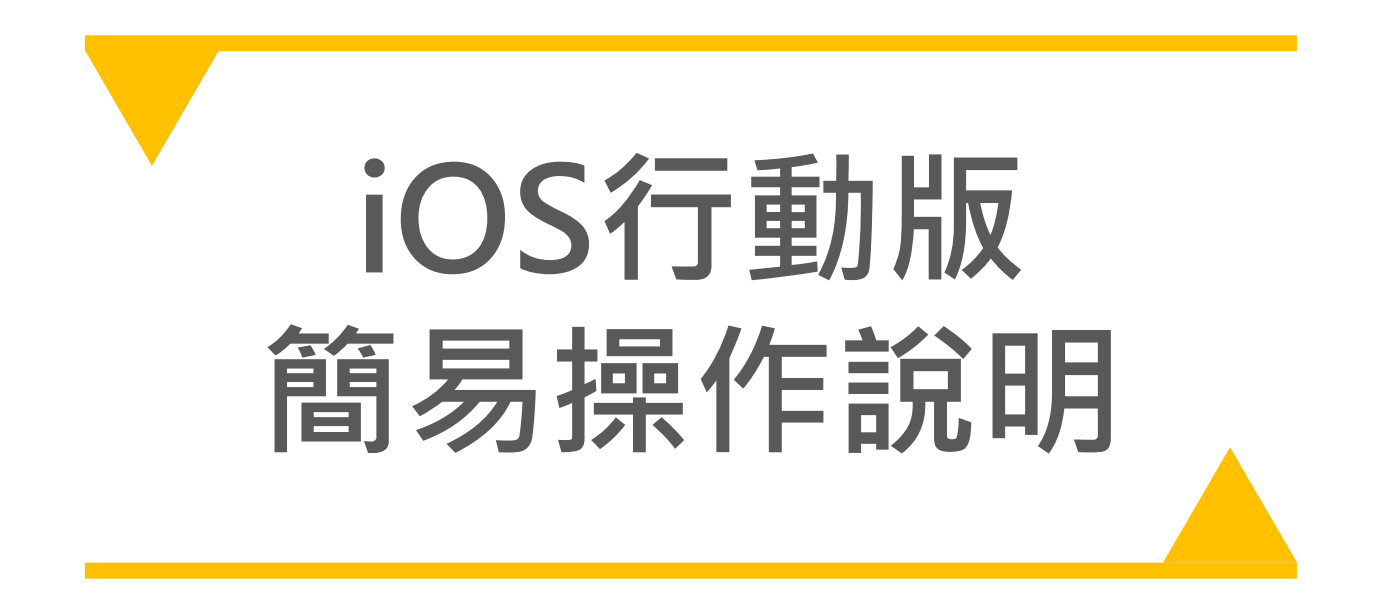

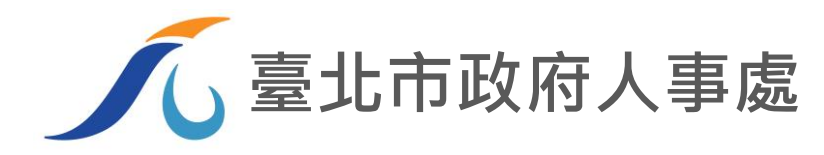

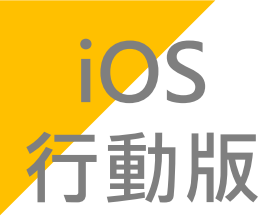

## 透過TAIPEION APP登入公務聯絡簿

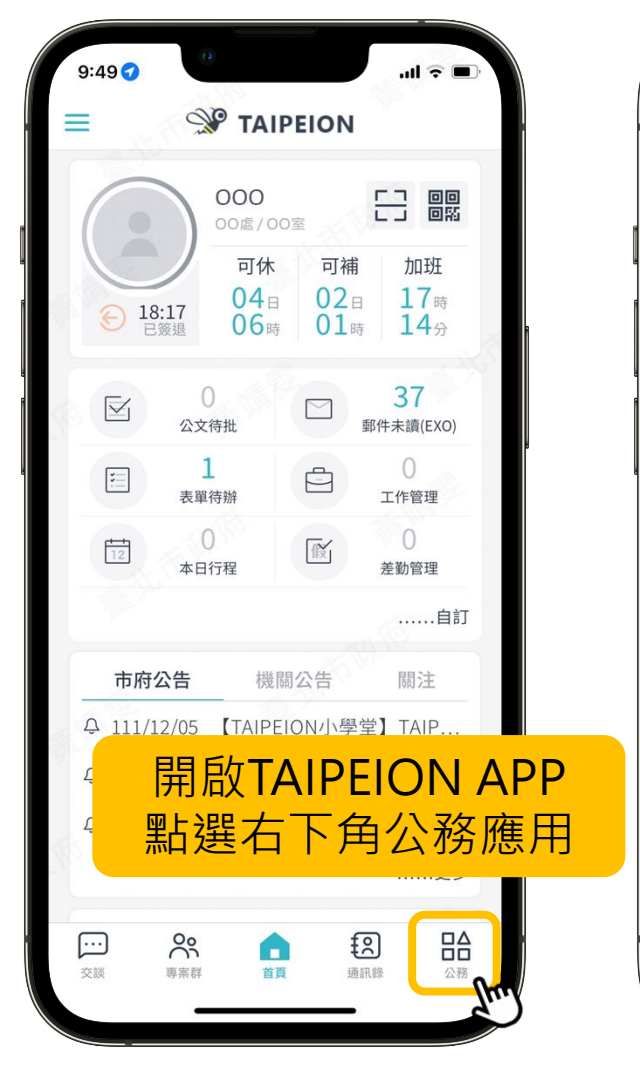

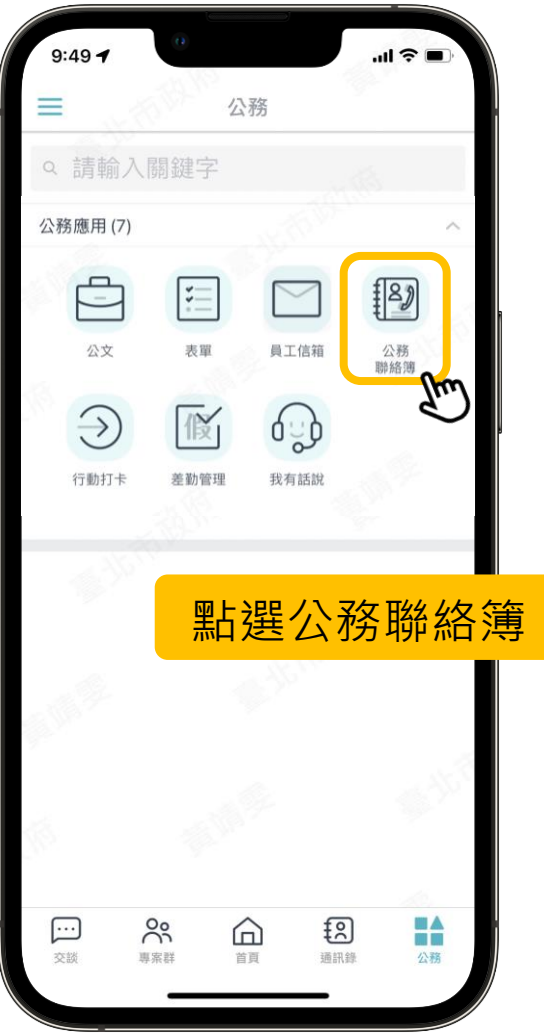

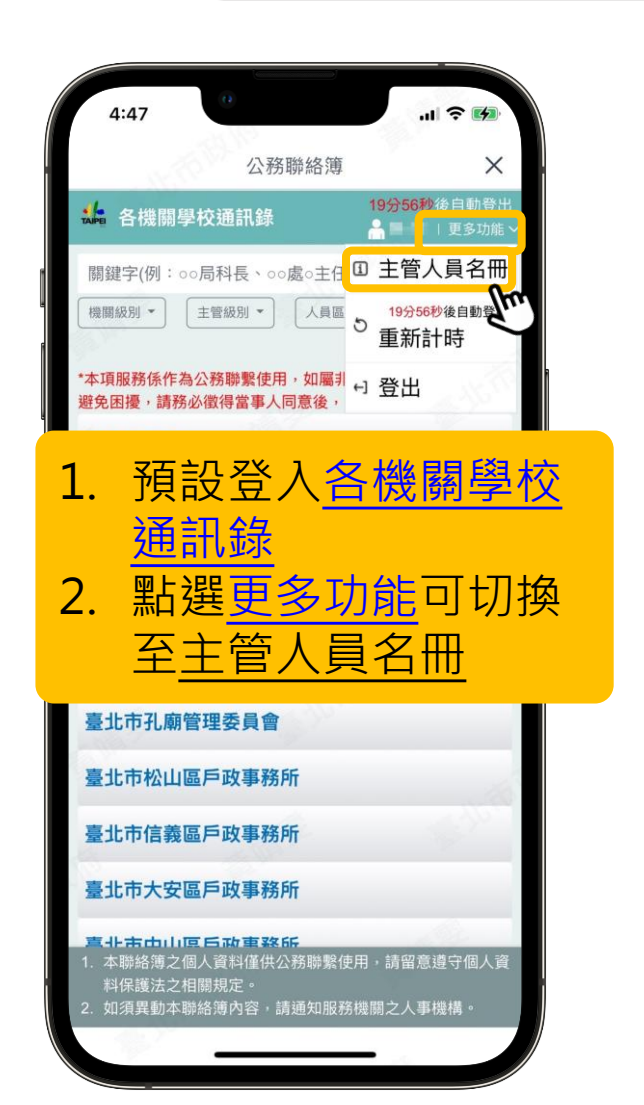

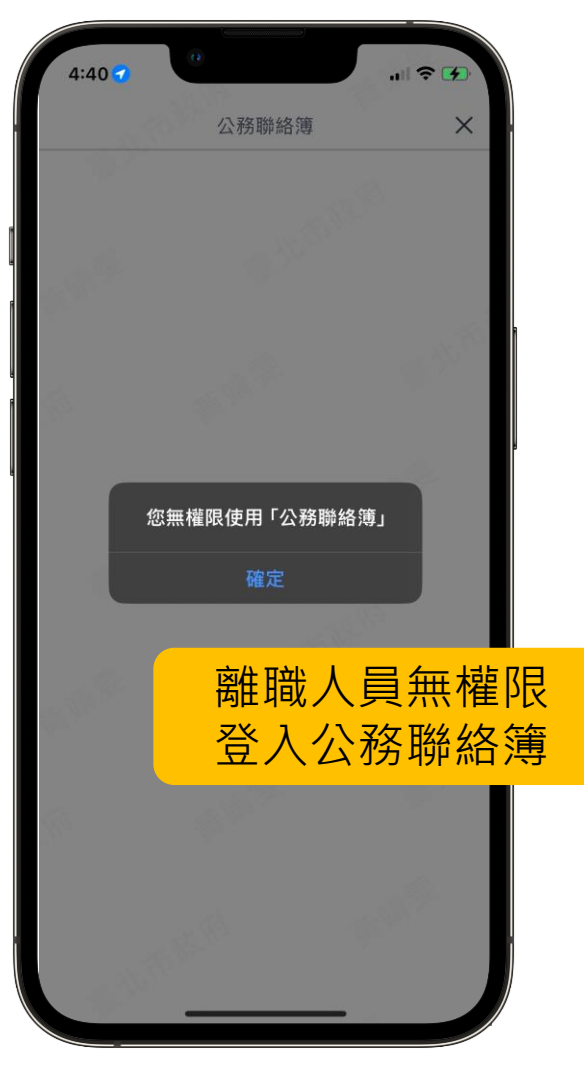

\*本手冊以iPhone手機內建Safari瀏覽器進行操作說明,依iOS版本及瀏覽器APP不同,操作步驟或畫面將有所差異

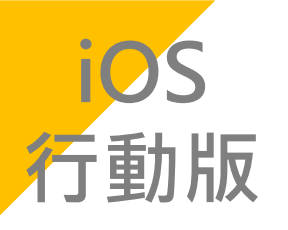

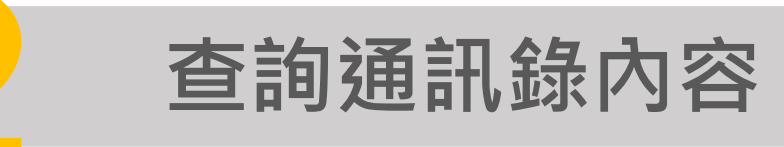

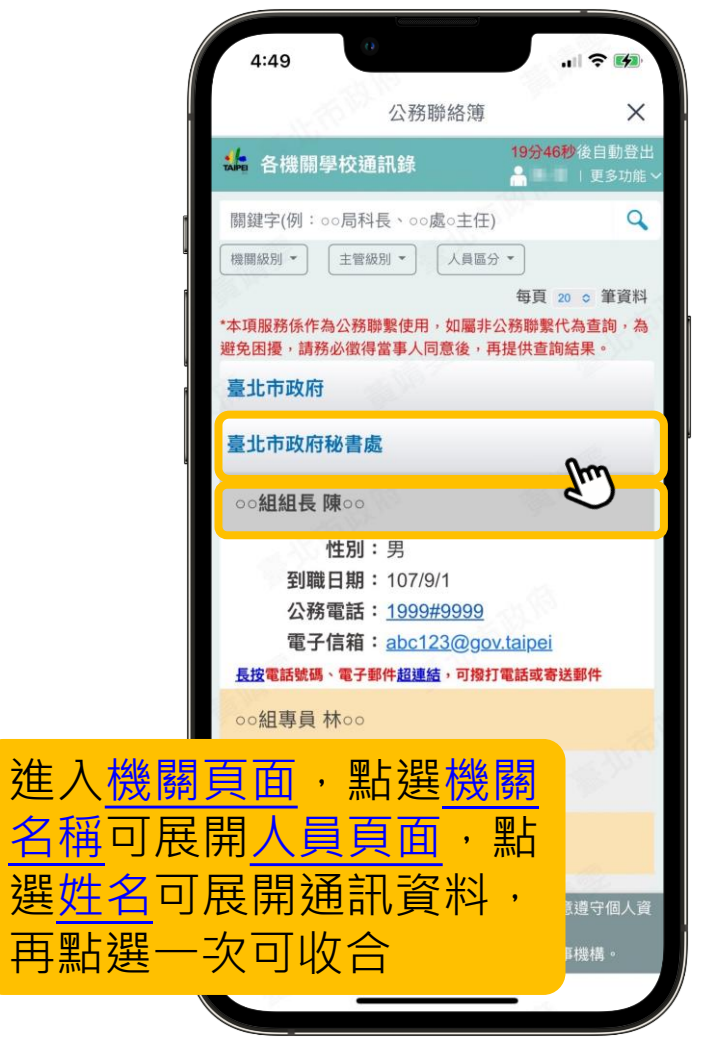

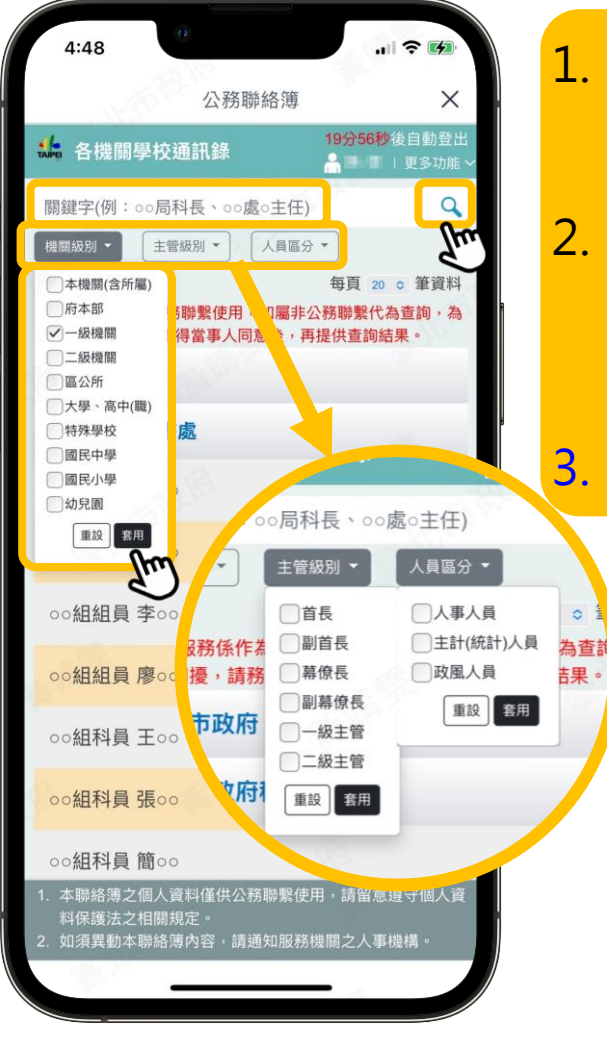

| 1. | 搜尋欄可以機關名稱、職稱、姓名等關鍵字組合,           |
|----|----------------------------------|
|    | 點選 <u>放大鏡</u> 查詢人員資料,例如:〇市長、〇〇〇局 |
|    | 長、〇〇處〇處長、〇〇處〇主任                  |
| 2. | 可勾選機關級別、主管級別、人員區分之群組條件,          |
|    | 點選套用查詢人員資料,例如:套用一級機關+首長          |
|    | +副首長,查出一級機關正副首長名單;點選重設取          |
|    | 消查詢條件                            |
| 3. | 關鍵字組合及群組條件可搭配使用                  |

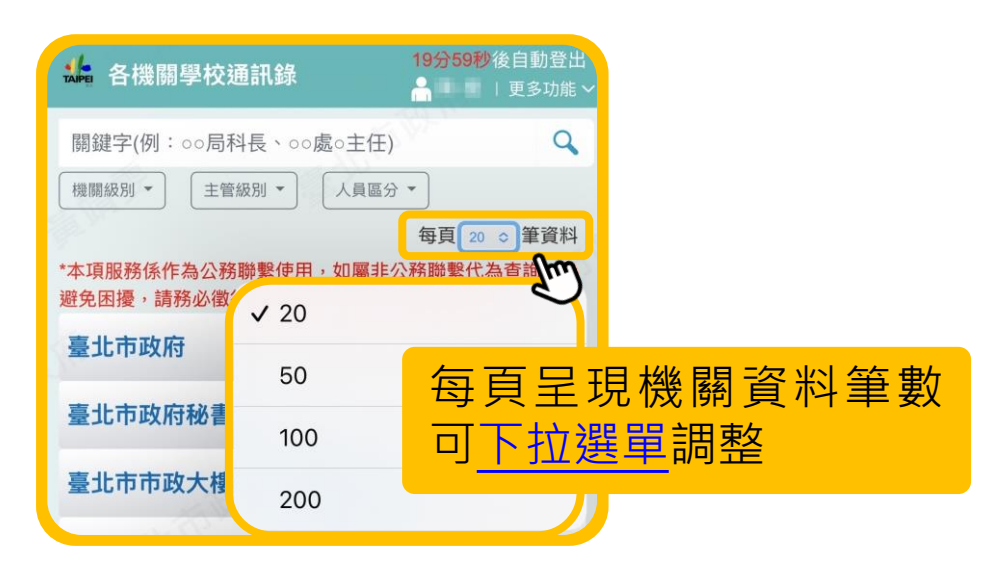

\*本手冊以iPhone手機內建Safari瀏覽器進行操作說明,依iOS版本及瀏覽器APP不同,操作步驟或畫面將有所差異

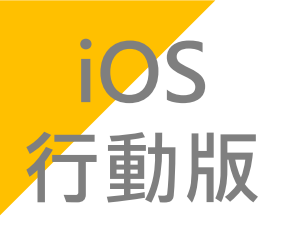

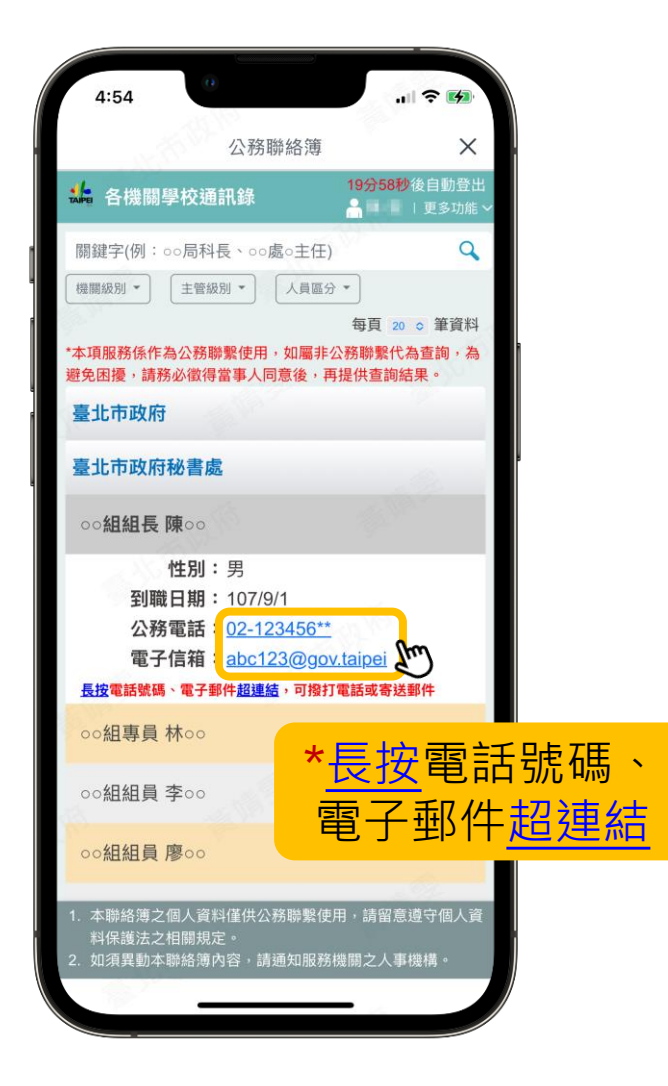

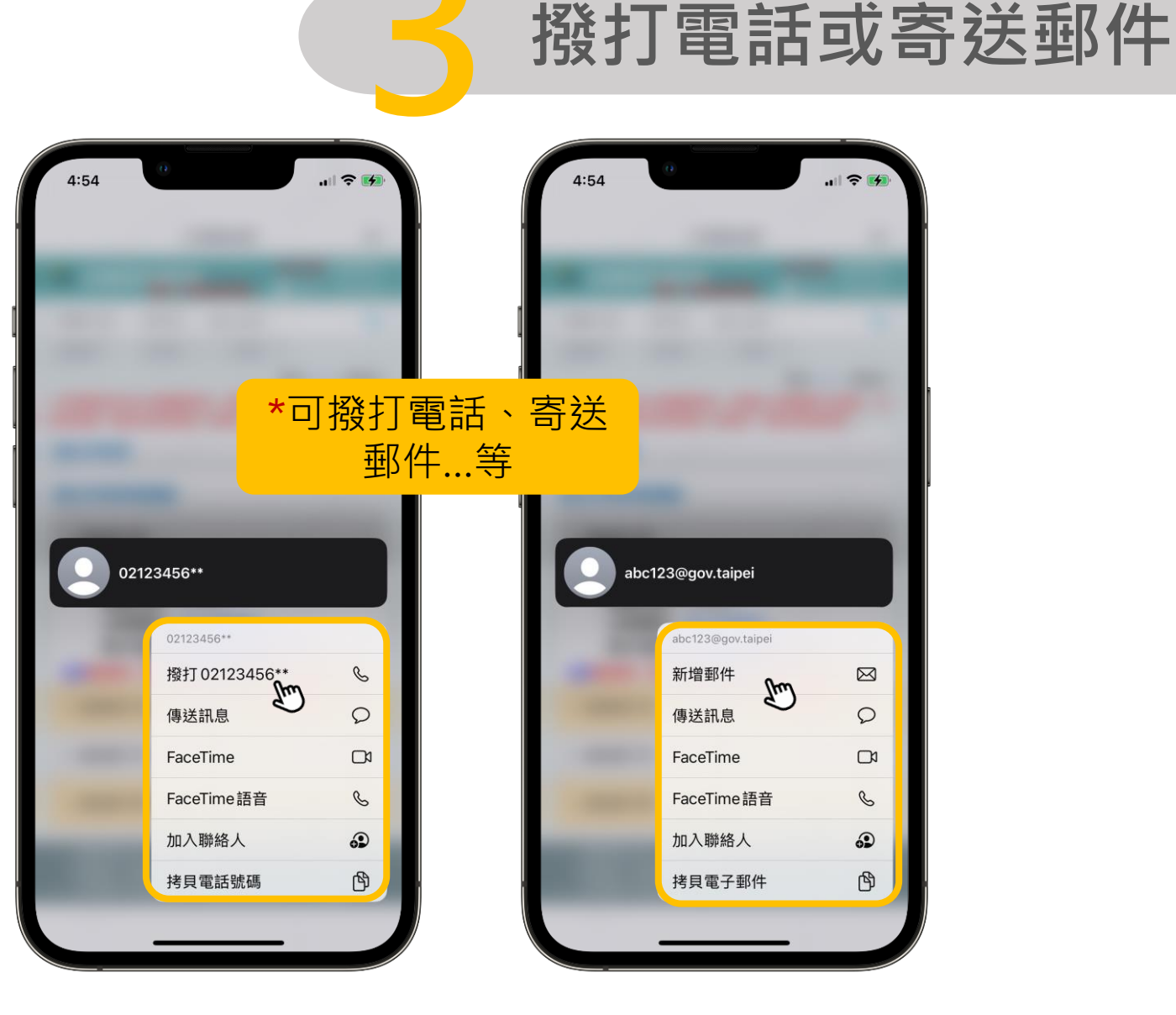

\*行動版以行動應用為主,不提供匯出通訊錄功能 \*本手冊以iPhone手機內建Safari瀏覽器進行操作說明,依iOS版本及瀏覽器APP不同,操作步驟或畫面將有所差異

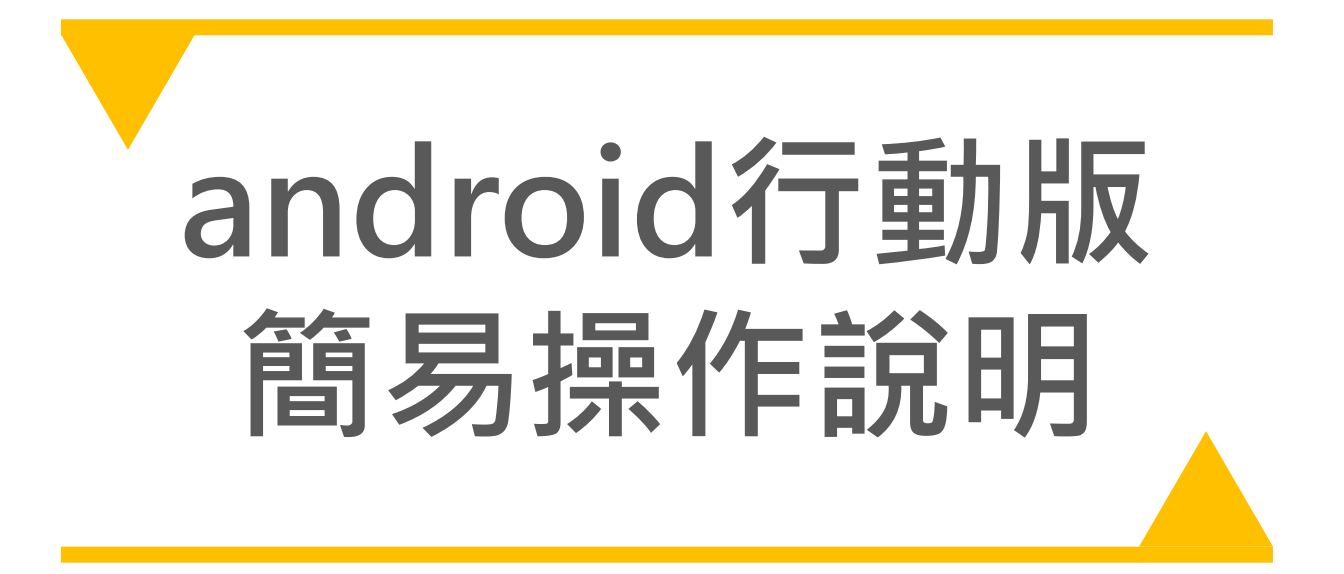

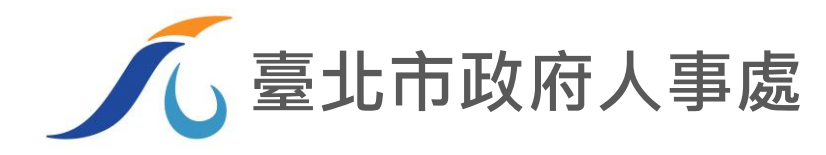

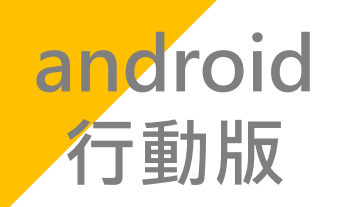

## 透過TAIPEION APP登入公務聯絡簿

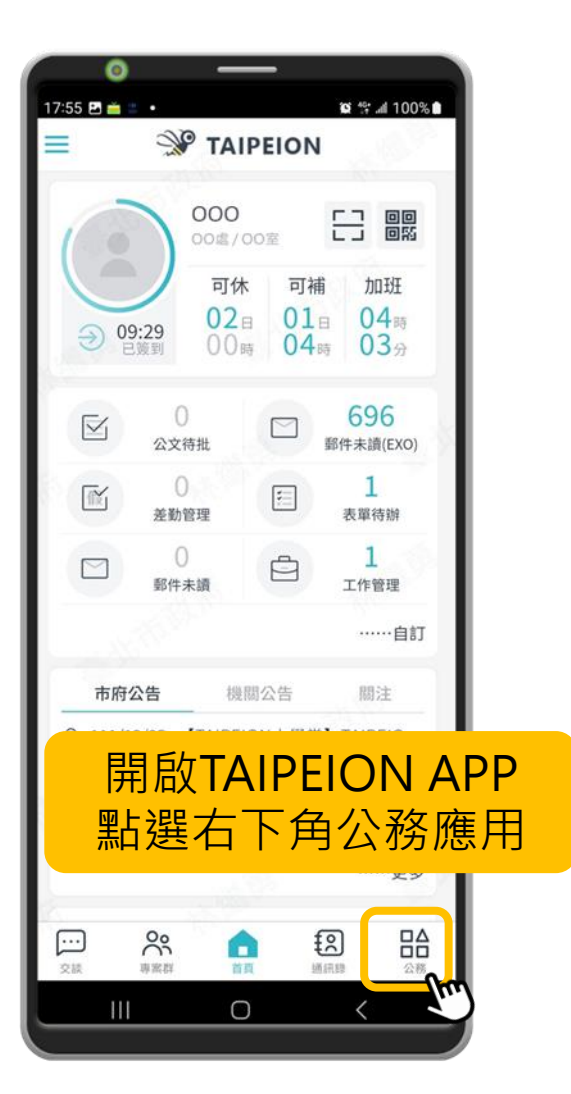

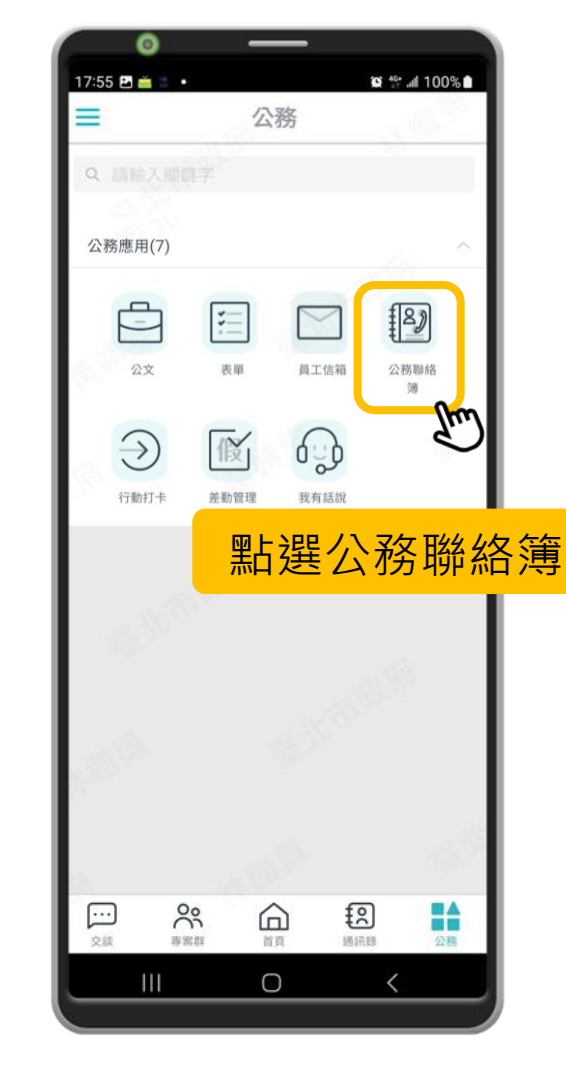

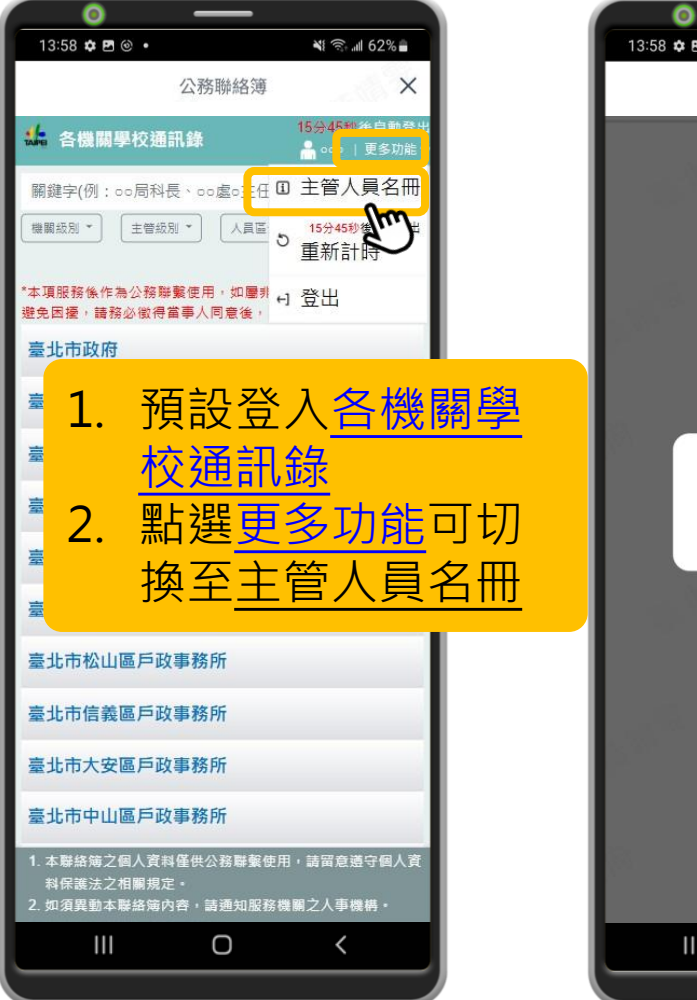

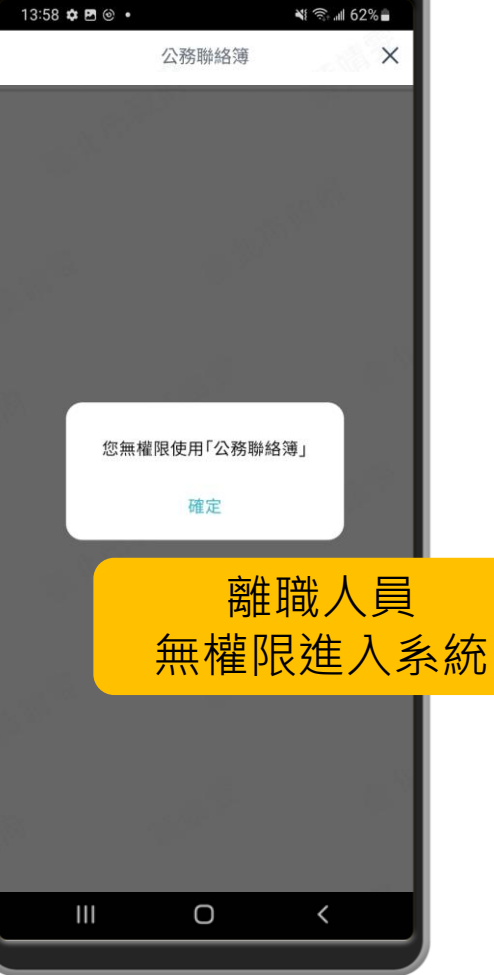

\_\_\_\_

\*本手冊以android手機內建Chrome瀏覽器進行操作說明,依android版本及瀏覽器APP不同,操作步驟或畫面將有所差異

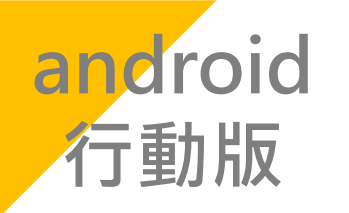

進入<u>機</u> <u>名稱</u>可 選姓名

再點選

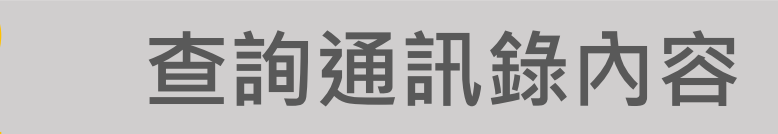

| <ul> <li>13:58 ◆ □ ② •</li> <li>公務聯絡簿 ×</li> </ul>                                                                                                    | 13:58 ◆ □ ◎ ・     Ni 奈 ▲ 62%       公務聯絡簿     ×                                                                                                    | 搜尋欄可以機關名稱、職稱、姓名等 <mark>關鍵字組合</mark> ,<br>點選 <u>放大鏡</u> 查詢人員資料,例如:〇市長、〇〇〇局                                                                                                    |
|----------------------------------------------------------------------------------------------------|----------------------------------------------------------------------------------------------------|----------------------------------------------------------------------------------------------------|
| ▲ 各機關學校通訊錄<br>● 00 ● 更多功能 →<br>關鍵字(例:00局科長、00處0主任)<br>● 回該別 → 主管統別 → 人員區分 →<br>每頁 20 → 筆資料<br>*本項服務係作為公務聯繫使用,如屬非公務聯繫代為查詢,為<br>整免國優,請務必徵得當事人同意後,再提供查詢結果。<br>臺北市政府秘書處       | 19分58秒後自動登出<br>● 000 更多功能       開鍵字(例:00局科長、00處0主任)       課題級別     人員區分       二年機關(合所當)     每頁 20 √ 筆資料       一不機關     一部繁使用。、優非公務財動代為直詢。為       一式機關     一部繁使用、、優非公務財動結果。       二次機關     一部繁使用、、優加公務       三公所     人身區分       一時發星校     反       一時登校     反       一時分子     一方規構成                                                                                                    | <ul> <li>長、〇〇處〇處長、〇〇處〇主任</li> <li>可勾選機關級別、主管級別、人員區分之群組條件,<br/>點選套用查詢人員資料,例如:套用一級機關+首長</li> <li>+副首長,查出一級機關正副首長名單;點選<u>重設</u>取<br/>消查詢條件</li> <li>關鍵字組合及群組條件可搭配使用</li> </ul>                                                                                                    |
| 00組組長陳ool         性別:男         到職日期:107/9/1         公務電話:02-123456**         電子信箱:abc123@gov.taipei         監選電話號碼、電子郵件超速結,可撥打電話或寄送郵件         oo組專員林oo         諸朝頁面,點誤機機關 | □ 10.9 萬         ■ 10.9 萬         ● 10.9 萬         ● 10.9 萬         ● 0.0 局科長、0.0 處 0.5 ± 任)         ● 10.9 萬         ● 0.0 周科長、0.0 處 0.5 ± 任         ● 10.9 萬         ● 0.0 周科長、0.0 處 0.5 ± 任         ● 10.9 萬         ● 0.0 周科長、0.0 處 0.5 ± 任         ● 10.9 萬         ● 10.9 萬                                                                                                    | <ul> <li>● 17分17秒後自動登出<br/>● 000   更多功能</li> <li>● 000   更多功能</li> <li>● 000   更多力</li> <li>● 000   更多力</li> <li>● 000   更多力</li> <li>● 000   更多力</li> <li>● 000   更多力</li> <li>● 000   更多力</li> <li>● 000   更多力</li> <li>● 000   更多力</li> <li>● 000   更多力</li> <li>● 000   更多力</li> <li>● 000   更多力</li> <li>● 000   更多力</li> <li>● 000   000   更多力</li> <li>● 000   000   000   000   000   000   000   000   000   000   000   000   000   000   000   000   000   000   000   000   000   000   000   000   000   000   000   000   000   000   000   000   000   000   000   000   000   000   000   000   000   000   000   000   000   000   000   000   000   000   000   000   000   000   000   000   000   000   000   000</li></ul> |
| 展開 <u>人員頁面,點</u> 可展開通訊資料,                                                                                                    | 00組科員 簡00                                                                                                    | 每頁呈現機關資料筆數 20 ①                                                                                                    |
|                                                                                                    | <ul> <li>1.本 韓岳海ン個人資料 佳供公務 聯繫使用・<br/>料保護法之相關規定。</li> <li>2. 如須異動本聯絡 第內容。 請通知服務機關之人事機構。</li> <li>())</li> <li>()</li> <li>()</li></ul> | <u>可下拉選單調整</u> <u>100</u> ©                                                                                                    |
|                                                                                                    |                                                                                                    | 副<br>和<br>200 ()                                                                                                    |

\*本手冊以android手機內建Chrome瀏覽器進行操作說明,依android版本及瀏覽器APP不同,操作步驟或畫面將有所差異

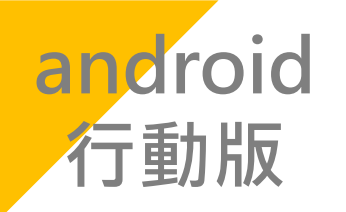

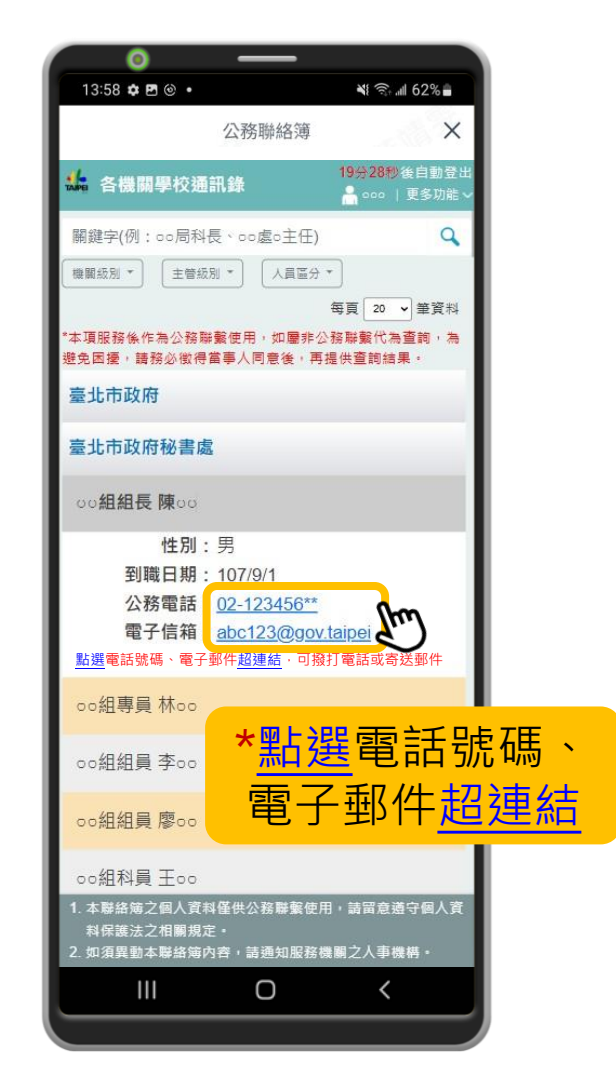

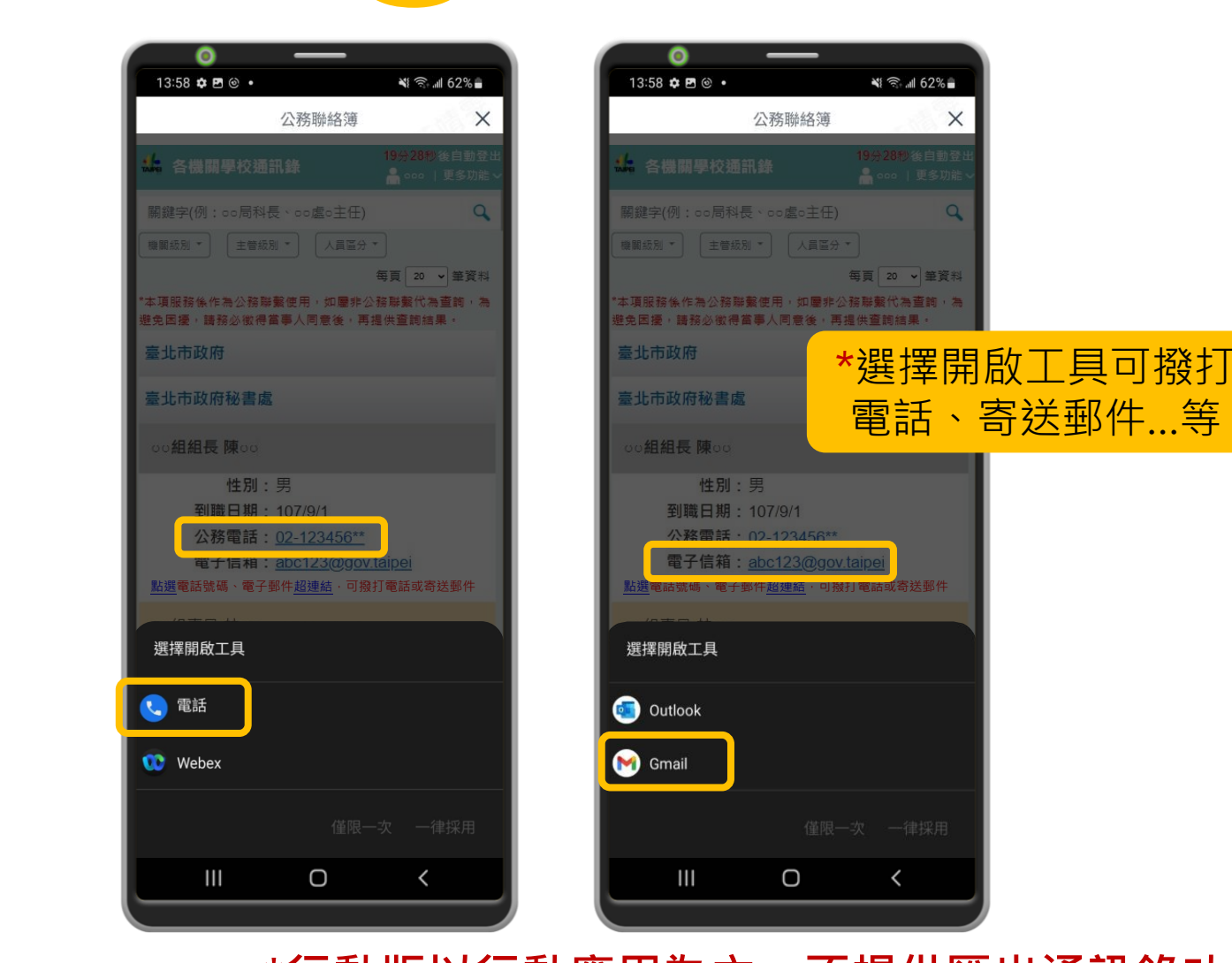

撥打電話或寄送郵件

\*行動版以行動應用為主,不提供匯出通訊錄功能 \*本手冊以android手機內建Chrome瀏覽器進行操作說明,依android版本及瀏覽器APP不同,操作步驟或畫面將有所差異